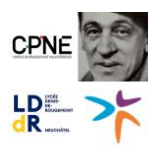

# Messagerie en ligne - Changement de mot de passe

# Table des matières

| 1 | I   | ntroc | duction                                   | 1 |
|---|-----|-------|-------------------------------------------|---|
| 2 | Ir  | nforr | nations                                   | 1 |
| 2 | 2.1 |       | Responsabilité                            | 1 |
| 2 | 2.2 |       | Critères de sécurité pour le mot de passe | 1 |
| 3 | C   | Chan  | ngement du mot de passe                   | 2 |

## 1 Introduction

Documentation indiquant les étapes pour réaliser le changement du mot de passe de son compte utilisateur depuis la messagerie en ligne (<u>mail.rpn.ch</u>).

## 2 Informations

#### 2.1 Responsabilité

Vous ne devez jamais transmettre votre mot de passe à des tiers, d'une part la confidentialité de vos données et courriels n'est plus garantie, d'autre part vous pourriez être tenu-e responsable des actes commis sous votre identité usurpée.

#### 2.2 Critères de sécurité pour le mot de passe

- Il ne doit pas contenir tout ou partie (3 caractères contigus) du nom, prénom ou nom d'utilisateur
- Il doit contenir au minimum 10 caractères
- Il doit contenir des caractères d'au moins 3 des 4 catégories ci-dessous :
  - o Lettres majuscules
  - o Lettres minuscules
  - o Chiffres
  - o Symboles (@, #, ?, \$)
- Il doit être différent des 20 derniers mots de passe utilisés.

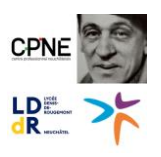

## 3 Changement du mot de passe

Le changement de mot de passe est disponible via la messagerie en ligne après la connexion avec votre compte S2 :

- 1. Ouvrez le lien : <u>https://mail.rpn.ch/</u>
- Sélectionnez « Réseau Pédagogique Neuchâtelois » (1). Saisissez votre nom d'utilisateur-trice précédé de s2\ (2) et votre mot de passe (3) puis approuvez la connexion Mobile ID (4) :

| Réseau Pédagogique<br>Neuchâtelois | Réseau Pédagogique<br>Neuchâtelois        | Réseau Pédagogique<br>Neuchâtelois                                         |                                                      |  |
|------------------------------------|-------------------------------------------|----------------------------------------------------------------------------|------------------------------------------------------|--|
| Connexion avec un de ces comptes   | Connexion avec votre compte professionnel |                                                                            | Optionnel si vous êtes dans<br>le réseau de l'école. |  |
| Entité Neuchâteloise               | s2\tremblaym                              | Pour des raisons de sécurité, nou<br>d'informations supplémentaires p      | s avons besoin<br>our vérifier votre                 |  |
| Guichet Unique - Test              |                                           | compte (tremblaym@s2.rpn.ch)                                               |                                                      |  |
| HEP-BEJUNE - Test                  | Connexion                                 | Azure Multi-Factor Authentication<br>Mobile ID Authentication Adapter v1.3 |                                                      |  |
| Réseau Pédagogique Neuchâtelois    |                                           |                                                                            |                                                      |  |

3. Une fois la connexion réalisée, rendez-vous sur l'icône de la roue dentée, en haut à droite de la fenêtre « **Paramètres** » (1) et ensuite « **Options** » (2) :

| Rech dans les messages                                                                                                    | Nouseau I Y     A Mamuer tout comme lu                                                                                                    |                                                                                                    |
|----------------------------------------------------------------------------------------------------|----------------------------------------------------------------------------------------------------|----------------------------------------------------------------------------------------------------|
| <ul> <li>Favoris</li> <li>Boîte de réception</li> <li>Éléments envoyés</li> <li>Brouillons</li> <li>Tremblay Matthieu - Cor</li> <li>Boîte de réception</li> <li>Brouillons</li> <li>Éléments envoyés</li> <li>Éléments supprimés</li> <li>Courrier indésirable</li> <li>Notes</li> </ul> | Boîte de réception     Filtrer       CPLA - Devoiure Inflammatiques       Diffuse reception (Filter automatiques)       Diffuse reception (Filter automatiques)       Diffuse recetion (Filter automatiques) <td< td=""><td>Réponses automatiques<br/>Paramètres d'affichage<br/>Gérer les compléments<br/>Paramètres hors connexion<br/>Modifier le thème<br/>Options<br/>ez un message pour le lire.</td></td<> | Réponses automatiques<br>Paramètres d'affichage<br>Gérer les compléments<br>Paramètres hors connexion<br>Modifier le thème<br>Options<br>ez un message pour le lire. |

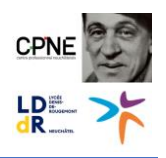

4. Dans le menu des « **Options** » vous pouvez cliquer sur le lien en haut à gauche « **Général** » (1) ensuite sur « **Mon compte** » (2) puis « **Modifier votre mot de passe** » (3) :

| iii Courrier                                   |                                                         |                                                                                                    | 🔺 🌣 ? 🂽 |
|------------------------------------------------|---------------------------------------------------------|----------------------------------------------------------------------------------------------------|---------|
| Options                                        |                                                         |                                                                                                    |         |
| Raccourcis                                     |                                                         |                                                                                                    |         |
| ▲ Général                                      | H Enregistrer X Ignorer                                 |                                                                                                    |         |
| Mon compte                                     | Mon compto                                              |                                                                                                    |         |
| Modifier le thème                              | Mon compte                                              |                                                                                                    |         |
| Groupes de distribution                        |                                                         |                                                                                                    |         |
| Raccourcis clavier                             |                                                         |                                                                                                    |         |
| Gérer les compléments                          |                                                         |                                                                                                    |         |
| Appareils mobiles                              |                                                         |                                                                                                    |         |
| Paramètres hors connexion                      | Prénom                                                  | Rue                                                                                                    |         |
| Paramètres d'accessibilité                     | Matthieu                                                |                                                                                                    |         |
| Version légère                                 |                                                         | •                                                                                                    |         |
| Région et fuseau horaire                       | Initiales                                               |                                                                                                    |         |
| Messagerie texte                               |                                                         |                                                                                                    |         |
| ∡ Courrier                                     |                                                         | Ville                                                                                                    |         |
| <ul> <li>Traitement automatique</li> </ul>     | Nom                                                     | Neuchâtel                                                                                                    |         |
| Réponses automatiques                          | Tremblay                                                | Décembra de la companya de la company |         |
| Annuler l'envoi                                | New Articles as X                                       | Departement/region                                                                                                    |         |
| Règles de boîte de réceptic                    | Nom d africhage                                         | Neuchätel                                                                                                    |         |
| Signalisation de courrier in                   | Tremblay Matthieu - Compte de test service informatique | Code postal                                                                                                    |         |
| Marquer comme lu                               | Adresse de courrier                                     | 2002                                                                                                    |         |
| Options des messages                           | Matthiau Teachlau@ean ch                                | 2002                                                                                                    |         |
| Confirmations de lecture                       | Mattheu, rembiay@rph.ch                                 | Pays/région                                                                                                    |         |
| Paramètres de réponse                          | Téléphone professionnel                                 | Suisse 👻                                                                                                    |         |
| <ul> <li>Comptes</li> </ul>                    |                                                         |                                                                                                    |         |
| Bloquer ou autoriser                           |                                                         | Bureau                                                                                                    |         |
| POP et IMAP                                    | Télécopie                                               |                                                                                                    |         |
| <ul> <li>Options des pièces jointes</li> </ul> |                                                         | 3                                                                                                    |         |
| Comptes de stockage                            |                                                         | Modifier votre mot de passe                                                                                                    |         |
| Disposition                                    | Téléphone personnel                                     |                                                                                                    |         |
| Conversations                                  |                                                         | Utilisation de la boite aux lettres                                                                                                    |         |
| Anamu du lian                                  | Thistory and                                            | 136 Moutilisé(s). Si vous atteignez 230.00 Mo vous pe                                                                                                    |         |
| Enmat du message                               | relephone mobile                                        | pourrez plus envoyer de messages.                                                                                                    |         |
| Liste de annessage                             |                                                         |                                                                                                    |         |

 Un menu latéral s'affiche, vous êtes invité-e à saisir votre mot de passe actuel dans le premier champ « Mot de passe actuel » (1). Dans le second champ, saisissez votre nouveau mot de passe en respectant les <u>critères de sécurité pour le mot de passe</u>. Répétez la saisie de votre nouveau mot de passe dans le troisième champ, « Confirmer le nouveau mot de passe » (2).

Validez les changements en cliquant sur le bouton « Enregistrer » (3) :

| Courrier                                                                                                    |                                                                                        | 🔺 & ? 🌔                                                                                                    |
|----------------------------------------------------------------------------------------------------|----------------------------------------------------------------------------------------|----------------------------------------------------------------------------------------------------|
| Options     Raccourcis     Général     Mon compte     Modifier le thème     Groupes de distribution     Raccourcis clavier     Gérer les compléments | R Enregistrer × Ignorer<br>Mon compte                                                  | Changer le mot de passe<br>Saisissez votre mot de passe actuel ainsi qu'un nouveau mot de passe, puis entrez à<br>nouveau ce dernier pour confirmation.<br>Suite à l'enregistrement, vous devrez peut-être saisir de nouveau vos nom d'utilisateur et<br>mot de passe, puis rouvri une session. Vous serez averti lorsque votre mot de passe<br>aura été correctement modifié. |
| Appareils mobiles<br>Paramètres hors connexion<br>Paramètres d'accessibilité<br>Version légère<br>Région et fuseau horaire<br>Messagerie texte       | Prénom R<br>Matthieu<br>Initiales -                                                    | Adresse de courrier : Matthieu.Tremblay@rpn.ch 1<br>Mot de passe actuel :                                                                                                    |
| Courrier     Traitement automatique     Réponses automatiques     Annuler l'envoi     Règles de boite de réceptic                                    | Nom Tremblay Nom d'affichage * Tremblay Matthiau - Compte de test service informatioue | Confirmer le nouveau mot<br>de passe :<br>2                                                                                                    |

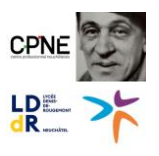

Si un message s'affiche à l'écran c'est que votre nouveau mot de passe ne respecte pas les critères de sécurité, veuillez saisir dans le second et le troisième champ un nouveau mot de passe en vous référent au chapitre <u>Critères de sécurité pour le mot de passe</u> :

|   |                                                    | iviot de passe actuei :      | * * * * * * * * * * * |
|---|----------------------------------------------------|------------------------------|-----------------------|
|   |                                                    | Nouveau mot de passe :       |                       |
|   | Le mot de passe entré ne re<br>sécurité minimales. | especte pas les exigences de |                       |
| - |                                                    | ОК                           |                       |
|   |                                                    |                              |                       |

6. Si le changement est effectué, vous êtes redirigé-e vers la page de connexion. Vous pouvez dès à présent utiliser votre nouveau mot de passe.